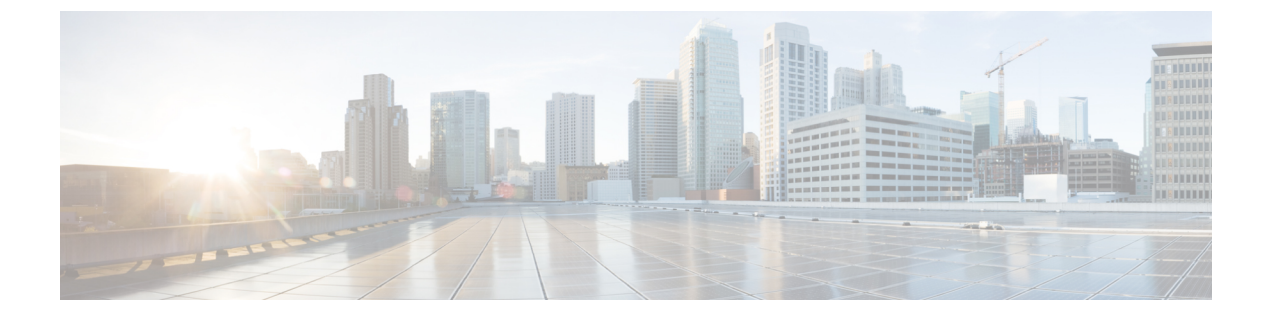

# **Cisco ACI Multi-Site Orchestrator** のダウング レード

この章の内容は、次のとおりです。

- Cisco ACI Multi-Site Orchestrator のダウングレードに関するガイドラインと制限事項 (1 ページ)
- ・リリース 2.0(x) からの Cisco ACI Multi-Site Orchestrator のダウングレード  $(2 \sim ジ)$

# Cisco ACI Multi-Site Orchestrator のダウングレードに関す るガイドラインと制限事項

Cisco ACI Multi-Site Orchestrator のダウングレードに関して、次のガイドラインと制限事項があります。

- Cisco APIC のダウングレードも同時に予定している場合は、先に Cisco ACI Multi-Site Orchestrator をダウングレードする必要があります。
- Cisco ACI Multi-Site Orchestrator をダウングレードする前に、ダウングレード後のリリース でサポートされていないすべての機能の設定を削除してください。

次の表に、Cisco ACI Multi-Site Orchestrator でサポートされているダウングレード方法を示します。

| 現在のバージョン    | サポートされているダウングレード バージョ<br>ン      |
|-------------|---------------------------------|
| リリース 2.0(1) | ・リリース 1.2(3)                    |
|             | <ul> <li>リリース 1.2(2)</li> </ul> |
|             | ・リリース 1.2(1)                    |
|             |                                 |

表 1:サポートされているダウングレード方法

# リリース 2.0(x) からの Cisco ACI Multi-Site Orchestrator の ダウングレード

このセクションでは、Cisco ACI Multi-Site Orchestrator をリリース 2.0(1) 以降から以前のリリースにダウングレードする方法について説明します。

### 始める前に

ダウングレードを行う前に、「Cisco ACI Multi-Site Orchestrator のダウングレードに関するガイ ドラインと制限事項 (1ページ)」を参照してください。

ステップ1 Cisco ACI Multi-Site Orchestrator のダウングレード(ターゲット)イメージをダウンロードします。

- a) ソフトウェア ダウンロード リンクにアクセスします。 https://software.cisco.com/download/home/285968390/type
- b) [ACI Multi-Site Software] をクリックします。
- c) Cisco ACI Multi-Site Orchestrator のリリース バージョンを選択します。
- d) リリースに対応した ACI Multi-Site アップグレードイメージファイル (msc-<バージョン>.tar.gz) をダウンロードします。
- ステップ2 ダウングレードイメージを各ノードにコピーします。

ダウンロードした msc-<バージョン>.tar.gz ファイルを各ノードの /opt/cisco/msc/builds/ディレクト リにコピーします。SCP または SFTP を使用して、ファイルを転送することができます。

## 例:

SFTP:

```
# sftp root@<node-ip>
sftp> cd /opt/cisco/msc/builds/
sftp> put msc-<version>.tar.gz
sftp> quit
```

# 例:

SCP :

# scp ./msc-<version>.tar.gz root@<node-ip>:/opt/cisco/msc/builds/

ステップ3 各ノードで、ファイルを展開します。

## 例:

# cd /opt/cisco/msc/builds/
# tar -xvzf msc-<version>.tar.gz

ステップ4 node2 と node3 で、ダウングレードイメージをロードします。

node2 と node3 でのみ、次のコマンドを実行します。その際、

- <*current-version*>を、現在インストールされている Cisco ACI Multi-Site Orchestrator リリース (*msc\_2.0.1a* など) に置き換えます。
- <*downgrade-version*> を、前の手順でダウンロードして展開した目的のダウングレードバージョン (*msc* 1.2.1h など)に置き換えます。

### 例:

- # cd /opt/cisco/msc/builds/<current-version>/downgrade/
  # ./downgrade.sh <downgrade-version>
- ステップ5 node1 から、Cisco ACI Multi-Site Orchestrator クラスタをダウングレードします。

node1 でのみ、次のコマンドを実行します。その際、

- <*current-version*> を、現在インストールされている Cisco ACI Multi-Site Orchestrator リリースに置き換えます。
- < node2-ip> を、node2 の IP アドレスに置き換えます。
- < node2-password> を、node2 の root ユーザ パスワードに置き換えます。
- <*node3-ip*> を、node3 の IP アドレスに置き換えます。
- < node3-password> を、node3 の root ユーザ パスワードに置き換えます。
- < downgrade-version> を、ダウングレード後のバージョンに置き換えます。

(注) IP 引数とパスワード引数を省略した場合は、入力するようスクリプトによって指示されます。

### 例:

#### # cd /opt/cisco/msc/builds/<current-version>/downgrade/

# ./downgrade.sh -1 <node2-ip> -2 <node2-password> -3 <node3-ip> -4 <node3-password>
<downgrade-version>

ダウングレードが完了するまでに数分かかる場合があります。ダウングレードの完了後に Orchestrator GUI にアクセスして、ダウングレードが成功したことと Cisco ACI Multi-Site Orchestrator クラスタの使用準備が 整ったことを確認できます。

リリース 2.0(x) からの Cisco ACI Multi-Site Orchestrator のダウングレード